## UNIVERSITY OF WISCONSIN SYSTEM

## **Delete rows on the Timesheet**

Removing a row will remove all data from that row.

## **Remove Single Row**

- 1. Navigate to your <u>timesheet</u>.
- 2. Click the **minus sign** in the row on the day to remove.
- 3. Click **Yes Delete** to confirm that the row of data should be deleted.
- 4. Click Submit.

## **Remove Multiple Rows**

- 1. Navigate to your <u>timesheet</u>.
- 2. Click the **Select to Delete** box on the rows to remove.
- 3. Click Delete Selected Rows button
- 4. Click **Yes** to verify the rows of data should be deleted.
- 5. Make time entries as necessary.
- 6. Click Submit.